# 个人所得税计算的EXCEL运用

## 蔡美平

(福建江夏学院财务处 福州 350108)

【摘要】在新个人所得税法下,在计算个人所得税时可以通过运用 EXCEL 软件,从优化运算的角度,结合 EXCEL 宏、 函数,设计精炼的公式,提高单位个人所得税代扣代缴工作的效率。

【关键词】数组 EXCEL 个人所得税

2011年6月30日,第十一届全国人民代表大会常务委员 会第二十一次会议审议并通过了《关于修改〈中华人民共和国 个人所得税法〉的决定》,并于当年9月1日施行。现行个 人所得税法将应税收入起征点由原来的每月2000元提高至 3500元,同时将最低税率降至3%,并删除了15%及40%这两 档税率。

现阶段,大部分单位主要使用 EXCEL 表格辅助工资管理,在管理中最常用的功能是计算个人所得税。然而,单位工资管理人员在设计计算公式时,往往停留在 IF 函数的嵌套方法上。这样的公式不仅冗长不利于修改和扩展,而且运算速度慢,不利于广泛运用。此外,现行税法对起征点、含税级距、税

被审计单位内部控制重大缺陷的性质和影响进行描述,是否 定意见内部控制审计报告中至关重要的段落。对于内部控制 重大缺陷的性质,既要有现象的陈述,也应有本质上的说明, 有时还需要加入舞弊等因素说明。对于内部控制重大缺陷的 影响,既要说明对当前财务报表形成重大错报的影响,又要说 明潜在的对报表形成重大错报的影响。

从以往非标内部控制审计报告中,我们可以归纳总结出 这样两点不足:①对内部控制重大缺陷性质描述偏重现象描述,不敢深入本质,尤其是缺乏对缺陷事实的组合分析,以及 讳谈舞弊。②对内部控制重大缺陷影响描述偏重对历史财务 报表重大错报影响,对潜在的错报影响和其他影响较少谈及, 存在审计范围不够的嫌疑。

提升注册会计师对"内部控制重大缺陷性质和影响"的描述水平的目的,是赋予注册会计师对内部控制重大缺陷的"先决判断权"的重要配套办法,此举有利于杜绝注册会计师草率下结论和低水平判断,有利于确保"判断"有足够的理由和证据。同时,也只有"内部控制重大缺陷性质和影响"的描述水平达到一定规范和水平,才足以引导注册会计师行业的内部控制审计业务向更高水平迈进,才足以引致包括社会公众在内的各类财务报表利益关系人形成对被审计单位内部控制的

率均有调整,以往的 EXCEL 计算公式已不适用。为解决上述问题,笔者从多年实务工作中总结出以下几种方法以供参考。

## 一、直接超额累进法

这种算法是直接按照超额累进的概念来计算个人所得税。例如,税前收入为10000元,那么应税所得额为10000-3500=6500(元)(不考虑可抵扣费用),此时6500=1500+3000+2000,应交个人所得税=1500×3%+3000×10%+2000×20%=745(元)。应用此原理,假设应税所得额为X,可以设计EXCEL公式:

 $= SUM((X >= \{1 500, 4 500, 9 000, 35 000, 55 000, 80 000, \\\infty\}) * (\{0.03, 0.10, 0.20, 0.25, 0.30, 0.35, 0.45\}) * (\{1 500, 3 000, 10, 0.20, 0.25, 0.30, 0.35, 0.45\}) * (\{1 500, 3 000, 0.25, 0.30, 0.35, 0.45\}) * (\{1 500, 3 000, 0.25, 0.20, 0.25, 0.30, 0.35, 0.45\}) * (\{1 500, 3 000, 0.25, 0.20, 0.25, 0.20, 0.25, 0.20, 0.25, 0.20, 0.25, 0.20, 0.25, 0.20, 0.25, 0.20, 0.25, 0.20, 0.25, 0.20, 0.25, 0.20, 0.25, 0.25, 0.20, 0.25, 0.20, 0.25, 0.20, 0.25, 0.20, 0.25, 0.25, 0.$ 

#### 正确理解。

提升注册会计师对"内部控制重大缺陷性质和影响"的描述水平的社会价值在于,有利于推动内部控制审计结果的利用;越是清晰和完整的有关控制缺陷的描述,越是利于对审计报告的分析和利用。与此同时,内部控制审计结果得到了必要和充分的利用,将会大大提升内部控制审计的威慑力,从而促进审计各方关系人以审慎和负责任的态度对待内部控制审计。

内部控制审计结果的利用首先应表现为被审计单位针对 注册会计师在内部控制审计过程中识别的控制缺陷进行制度 上、组织上、行为上的整改,能够追究责任的要落实相关岗位 和人员责任的追究。其次,还应表现为工商、税务等经济监督 部门,结合注册会计师对内部控制审计所揭查的控制缺陷情 况,确定面向企业进行检查和整治工作的重点领域和内容。再 次,更应表现为检察机关针对内部控制审计揭查出的重大和 重要缺陷,及时洞察其中可能存在的违法犯罪行为并予以立 案取证。

#### 主要参考文献

朱益民.贵糖股份惊现"马桶效应":会计师事务所更替引爆重大丑闻.21世纪经济报道,2013-04-16

2013.8上・71・□

 $\begin{array}{l} 4 \; 500\,, 26 \; 000\,, 20 \; 000\,, 25 \; 000\,, \infty \} \,) \,) \,+\, MIN \; (X - ((X >= \{0, 1 \; 500\,, 4 \; 500\,, 9 \; 000\,, 35 \; 000\,, 55 \; 000\,, 80 \; 000\}) \,*\, (\{0, 1 \; 500\,, 4 \; 500\,, 9 \; 000\,, 35 \; 000\,, 55 \; 000\,, 80 \; 000\})) \,*\, MAX((X >= \{0, 1 \; 500\,, 4 \; 500\,, 9 \; 000\,, 35 \; 000\,, 55 \; 000\,, 80 \; 000\}) \,*\, (\{0.03\,, 0.10\,, 0.20\,, 0.25\,, 0.30\,, 0.35\,, 0.45\})) \end{array}$ 

这个公式主要采用了数组方式,其中,{0,1500,4500,9000, 35 000,55 000,80 000}是含税级距的下限数组,{1 500,4 500, 9 000,35 000,55 000,80 000,∞}是含税级距的上限数组,{0.03, 0.10,0.20,0.25,0.30,0.35,0.45}是税率数组,{1 500,3 000,4 500, 26 000,20 000,25 000,∞}是上下限差额数组。这种方法完全 按照概念来设计,因此较容易理解,在实际运用中可以通过引 用辅助工作表单元格来替换数组简化公式。

如下图所示,建立辅助工作表"所得税税率表",下限数组 就可以用单元格 C2:C8 代替,上限数组可以用 D2:D8 代替, 税率数组可以用 E2:E8 代替,上下限差可以用 G2:G8 代替, 因此可以得出公式:

=SUM((X>=所得税税率表!D2:D8)\*(所得税税率表! E2:E8)\*(所得税税率表!G2:G8))+MIN(X-((X>=所得税 税率表!C2:C8)\*(所得税税率表!C2:C8)))\*MAX((X>= 所得税税率表!C2:C8)\*(所得税税率表!E2:E8))

经简化后公式更为直观,如果所得税税率和含税级距再 有调整只需要通过修改辅助表就可以适用新的变化,公式可 拓展性更强。

|   | Α  | В                    | С      | D      | Ε   | F      | G      |
|---|----|----------------------|--------|--------|-----|--------|--------|
| 1 | 级数 | 含税级距                 | 下限     | 上限     | 税率  | 速算扣除数  | 上下限差   |
| 2 | 1  | 不超过1500元的            | 0      | 1 500  | 3%  | 0      | 1 500  |
| 3 | 2  | 超过1500元至4500元的部分     | 1 500  | 4 500  | 10% | 105    | 3 000  |
| 4 | 3  | 超过4500元至9000元的部分     | 4 500  | 9 000  | 20% | 555    | 4 500  |
| 5 | 4  | 超过9000元至35000元的部分    | 9 000  | 35 000 | 25% | 1 005  | 26 000 |
| 6 | 5  | 超过35 000元至55 000元的部分 | 35 000 | 55 000 | 30% | 2 755  | 20 000 |
| 7 | 6  | 超过55 000元至80 000元的部分 | 65 000 | 80 000 | 35% | 5 505  | 25 000 |
| 8 | 7  | 超过80000元的部分          | 80 000 | 8      | 45% | 13 505 | 8      |

## 二、全额累进扣减法

该方法是先计算全额税额然后累进扣减。比如上例的应税所得额 6 500 元按 20%计算,那么对应的第一级距 1 500 由于已经按 1 500×3%计算过一次税,所以这一级距多计的税是 1 500×(20%-3%);相应的第二级距 3 000 部分,由于 3 000 部分已经按 10%计算过税,所以 3 000 部分多计的税是 3 000×(20%-10%)。相应的 EXCEL 计算公式如下:

 $= X * MAX((X >= \{0, 1 500, 4 500, 9 000, 35 000, 55 000, 80 000\}) * (\{0.03, 0.10, 0.20, 0.25, 0.30, 0.35, 0.45\})) - SUM ((X >= \{1 500, 4 500, 9 000, 35 000, 55 000, 80 000, \infty\}) * (\{1 500, 3 000, 4 500, 26 000, 20 000, 25 000, \infty\}) * (MAX((X >= \{0, 1 500, 4 500, 9 000, 35 000, 55 000, 80 000\}) * (\{0.03, 0.10, 0.20, 0.25, 0.30, 0.35, 0.45\})) - \{0.03, 0.10, 0.20, 0.25, 0.30, 0.35, 0.45\}))$ 

全额累进扣减法与直接超额累进法一样,也可以通过引 用辅助表的方式简化公式。从计算速度上来看比直接超额累 进法稍优。

## 三、速算扣除数法

由于各级含税级距和税率是固定的,此时全额累进算法 和超额累进算法的差额等于一个常数,这个常数就是速算扣 除数。因此,在计算应纳税额时,如果采用全额累进算法只需 要扣除这个常数即可。速算扣除数推导过程如下:

第一级速算扣除数等于 0。此时的全额累进税刚好等于 超额累进税。

第二级速算扣除数等于 105。因为下限 4 500 按全额累计 计算等于 4 500×10%,但是 1 500 部分已经缴纳 3%的税,因此 多交纳的税为 1 500×(10%-3%)=105。

第三级速算扣除数为 555。因为下限 9 000 按全额累进计 算等于 9 000×20%,但是 1 500 已按 3%交税,3 000 已经按 10% 交税,多交的税为 1 500×(20%-3%)+3 000×(20%-10%)=4 500× 20%-1 500×3%-3 000×10%=4 500×(20%-10%)+1 500×(10% -3%)=555。

依此类推,得出如下计算公式:

本级速算扣除数=前一级含税级距上限×(本级税率-前 一级税率)+前一级速算扣除数

运用此原理,上例的计算公式=6500×20%-555=745。假 设应税所得额为X,利用数组可以设计如下EXCEL公式:

=MAX (X \* {0.03,0.10,0.20,0.25,0.30,0.35,0.45} - {0,105, 555,1 005,2 755,5 505,13 505},0)

公式解释:第一部分即 X \* {0.03,0.10,0.20,0.25,0.30, 0.35,0.45}为全额累进计算的税额;第二部分{0,105,555,1005, 2755,5505,13505}为速算扣除数;第三部分由于使用合适 的税率计算的数值最大,所以需要运用 MAX 函数剔除重复 计算的值。

另外,个人所得税的起征点为3500,当收入小于等于3500时X为负数,计算结果也为负数,此时计算结果还须与0进行比较。

速算扣除数法比较简单直观,计算速度快,即使税率有变 化也容易修改,实际使用时不易犯错,可以广泛推广。此方法 也可以通过引用工作表法来简化,为达到最优的计算速度,还 可以使用 INDEX 函数和 MATCH 函数来进一步优化。优化 后的公式为:

=X \* INDEX(所得税税率表!E2:E8,MATCH(X,所得 税税率表!D2:D8,1))-INDEX(所得税税率表!F2:F8, MATCH(X,所得税税率表!D2:D8,1))

公式中的 MATCH(X, 所得税税率表!D2:D8,1))即找出 应税所得额小于上限时对应的行号,再用 INDEX 函数取得 对应的行号的税率和速算扣除数。该法避免了重复计算从而 提高了计算速度,但是由于需要理解函数使用规则,故加大了 推广难度。

□·72·2013.8上

## 四、最低档税率计算法

此种方法是先将应税所得额按最低税率计算,再加上应 补交数。比如上例中的 6 500 都按 3%来计税,其中可以看出 1 500 部分已经缴纳其应交的税费,剩余 5 000 也按 3%计算 了税费,然而其中 3 000 本来应该按照 10%计算税费、2 000 按照 20%交税,所以 3 000 部分还须补计 7%的税费,如果此 时 2 000 再计 7%的税,那么最后只要再计 10%的税就是全部 应该缴纳的税费。那么应补交的计算公式为:2 000×10%+5 000× 7%+6 500×3%。因此可以推导出第二级以上的各级补缴税率 等于本级税率减去上一级税率。根据此原理,对应的 EXCEL 公式为:

=SUM(TEXT(X-{0,1500,4500,9000,35000,55000, 80000}, "0;!0") \* {0.03,0.07,0.10,0.05,0.05,0.05,0.10})

公式理解要点:第一部分,TEXT 函数将数值转换为按指 定数字格式表示的文本,第一个参数为数值,第二个参数是文 本形式的数字格式,利用这个函数巧妙地将大于零的数值保 留原样,将小于零的数值用数字0代替。第二部分,{0.03,0.07, 0.10,0.05,0.05,0.05,0.10} 是最低档税率和补缴税率组成的 数组。

该方法虽然比较难理解,但公式比较精炼,计算速度最快。在实际运用时,也可以采用辅助表的形式替换数组,提高 公式的可拓展性。

## 五、自定义函数法

这种方法需要在 EXCEL 宏编辑器中创建自定义函数。 在计算个人所得税时直接引用自定义函数。自定义函数可以 根据计算习惯随意书写,方法多种多样,最常用的是速算扣除 法。主要宏代码示例:

Function personaltax (收入 As Currency) As Currency 起征点=3 500 应税所得=收入-起征点 Select case 应税所得 Case Is<=0 personaltax=0 Case Is<=1 500 personaltax=Round(应税所得 \* 0.03,2) Case Is<=4 500 personaltax=Round(应税所得 \* 0.1-105,2) Case Is<=9 000 personaltax=Round(应税所得 \* 0.2-555,2) Case Is<=35 000 personaltax=Round(应税所得 \* 0.25-1 005,2) Case Is<=55 000 personaltax=Round(应税所得 \* 0.3-2755,2) Case Is<=80 000

personaltax=Round(应税所得 \* 0.35-5 505,2) Case Else personaltax=Round(应税所得 \* 0.45-13 505,2) End Select End Function

在这种方式下,税率如果有调整需要修改宏代码,另外对 VBA 编程知识有一定的要求。宏的使用还要考虑安全性的问题:默认的 EXCEL 设置宏的安全性为中,每次打开 EXCEL 文档时都要选择是否运行宏,此时一般将安全性设置为低,数 据安全会受到严重的威胁。因此,在使用宏时,需要通过加载 自定义宏文件方式来使用自定义函数。具体步骤为:首先将编 辑后的自定义宏保存为 XLA 文件;然后在"工具"菜单的"加 载宏"选项中加载保存的 XLA 文件。

#### 六、年终一次性奖金的计算

发放年终一次性奖金计算个人所得税时采用老算法新税 率,先将应税所得额除以 12 计算月份平均数,再利用月份平 均数确定属于哪一档税率和速算扣除数,最后将应税所得额 乘以确定的税率并扣减速算扣除数即为应交税额。实际上,年 终一次性奖金的计算方法是速算扣除法的另一种应用。由于 年终一次奖金的速算扣除数仍使用月份速算扣除数,因此 MAX 函数已不适用,可以使用 LOOKUP 函数代替。假设应 税所得额为 X,计算公式如下:

=LOOKUP ((X-0.000 01)/12, {0,1 500,4 500,9 000, 35 000,55 000,80 000}, X \* {0.03,0.10,0.20,0.25,0.30,0.35, 0.45}-{0,105,555,1 005,2 755,5 505,13 505})

其中,(X-0.000 01) 主要是为了在临界点时避免选择高 一档的税率。比如 X 为 18 000,如果不进行扣减,公式会自动 选择 10%税率,计算结果为 18 000×0.01-105=1 695,正确的 结果应该是 18 000×0.03=540。公式中的 LOOKUP 函数实现 在 {0,1 500,4 500,9 000,35 000,55 000,80 000}数组中查找 指定的(X-0.000 01)/12 数值,然后返回最后一个参数数组 相同位置的数值。只要掌握了 LOOKUP 函数,此公式就可以 运用自如。

#### 主要参考文献

1. 张道珍. 利用 Excel 计算个人所得税的五种方法. 财会 月刊,2010;5

2. 柳一波.EXCEL 在计算个人所得税中的应用. 财会研 究,2009;9

3. 王永.基于 EXCEL 的个人所得税计算系统.南阳师范 学院学报,2009:12

4. 董勋, 李宏颖.用 Excel 计算工资个人所得税.黑龙江水 专学报, 2003; 3

5. 徐军.用 EXCEL 工作簿生成个税申报导入文件.新会 计,2009;11